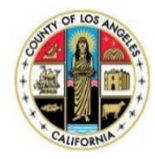

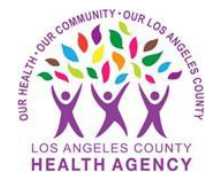

# Scheduling COVID-19 Vaccine Appointments Using the MyWellness Patient Portal - A Patient's Guide

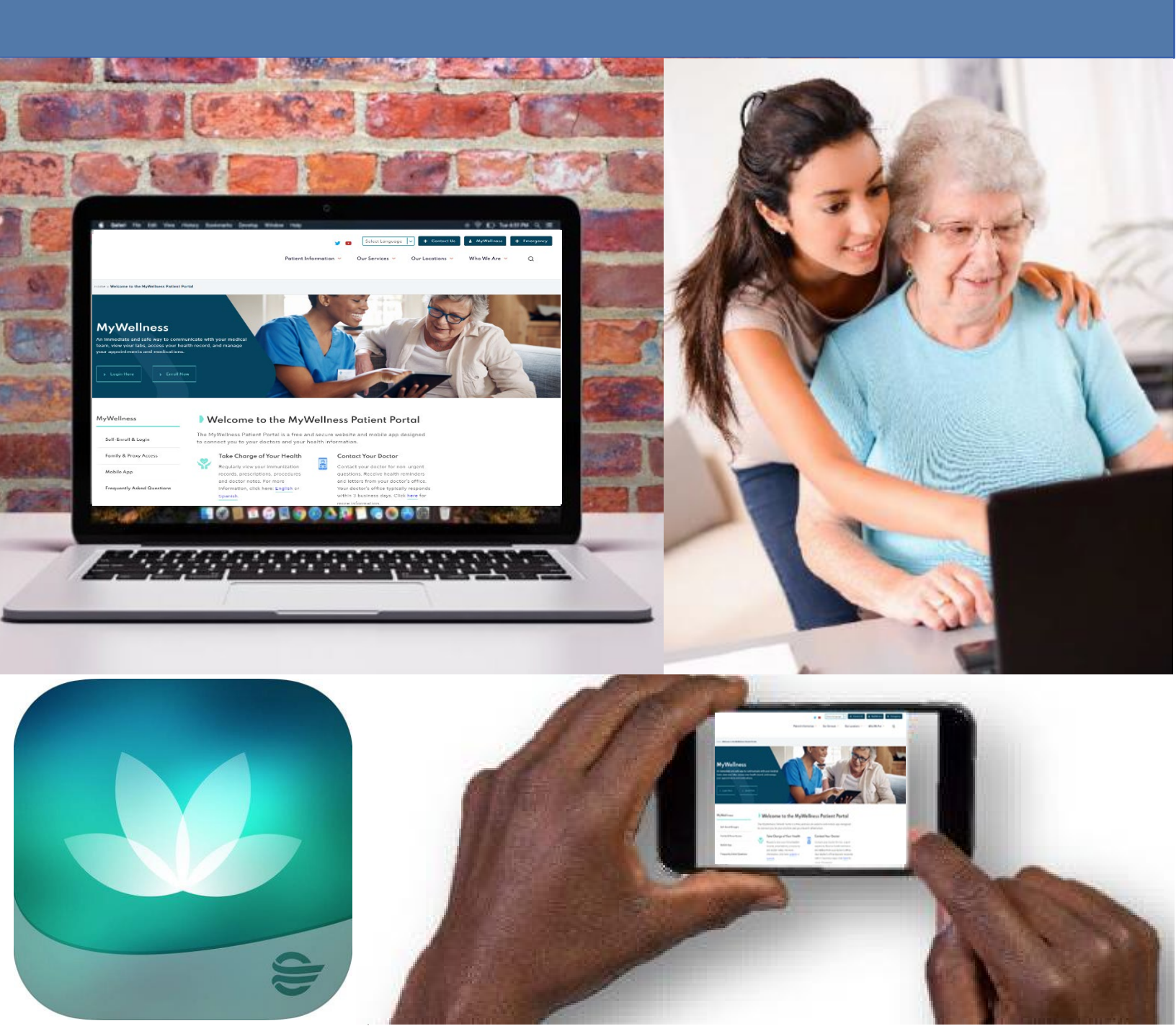

- 1. Log into the MyWellness Patient Portal
- 2. From the Home page, click Appointments -> Schedule a New Appointment

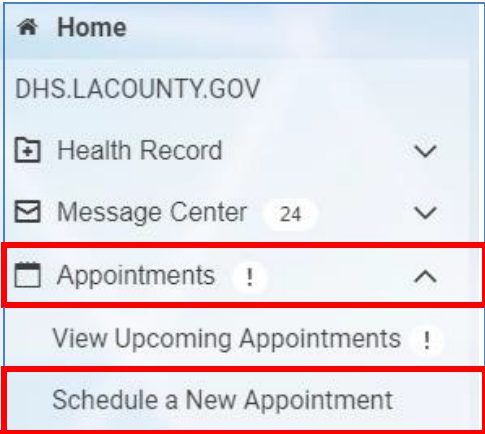

**3.** If you want another type of appointment, select **"Don't see the appointment you're looking for? Click here."** Send a request to your provider/clinic as you normally would.

| Schedule Appointment                                                                                 |
|----------------------------------------------------------------------------------------------------|
| * Who is this appointment for?                                                                       |
| KOBE ZZZZTEST                                                                                        |
| Choose a reason for your visit                                                                       |
| Adult COVID-19 Vaccine Dose #1 Drive-Thru / Vacuna COVID-19 1a dosis Adultos Desde su auto 🗸         |
| Please select                                                                                        |
| Adult COVID-19 Vaccine Dose #1 Drive-Thru / Vacuna COVID-19 1a dosis Adultos Desde su auto           |
| Adult COVID-19 Vaccine Dose #1 Walk-Up / Vacuna COVID-19 1a dosis Adultos Caminando                  |
| Don't see the appointment you're looking for? Click Here/¿No ve la cita que está buscando?Pulse aqui |

4. Select Adult COVID-19 Vaccine Dose #1 Drive-Thru or Adult COVID-19 Vaccine Dose #1 Walk-Up

# Schedule Appointment

\* Who is this appointment for?

KOBE ZZZZTEST

## Choose a reason for your visit

Adult COVID-19 Vaccine Dose #1 Drive-Thru / Vacuna COVID-19 1a dosis Adultos Desde su auto

×

v

Please select

Adult COVID-19 Vaccine Dose #1 Drive-Thru / Vacuna COVID-19 1a dosis Adultos Desde su auto

Adult COVID-19 Vaccine Dose #1 Walk-Up / Vacuna COVID-19 1a dosis Adultos Caminando

Don't see the appointment you're looking for? Click Here/¿No ve la cita que está buscando?Pulse aqui

# 5. Click Search

| Choose a reason for your visit |           |                                                                                   |   |
|--------------------------------|-----------|-----------------------------------------------------------------------------------|---|
|                                | Adult COV | ID-19 Vaccine Dose #1 Drive-Thru / Vacuna COVID-19 1a dosis Adultos Desde su auto | ~ |
|                                | Search    |                                                                                   |   |

6. Pick a location, then click on View All Appointments (example below- LAC+USC Medical Center Express)

| <ul> <li>LAC+USC Medical Center Express</li> <li>LAC+USC MEDICAL CENTER Building B (OPD)<br/>2010 Zonal Ave.<br/>Los Angeles, CA 90033<br/>(323) 409-1000</li> </ul> | View All Appointments |  |
|----------------------------------------------------------------------------------------------------|-----------------------|--|
| Mid Valley Comprehensive Health Center Express<br>Mid-Valley CHC<br>7515 Van Nuys Blvd<br>Van Nuys, CA 91405<br>(818) 627-3000                                       | View All Appointments |  |

7. You will see the first available appointment at that location. You can also enter a **Start Date** to look for appointments on a certain date. Some locations offer drive-up or walk-up services. Select a **Start Date** and service from **Need a specific provider?** Then select **Apply.** 

| < Select a Time                  |                           |         |  |
|----------------------------------|---------------------------|---------|--|
| Start Date                       | Need a specific provider? |         |  |
| 04/14/2021                       | Please select             | ✓ Apply |  |
| Enter date in MM/DD/YYYY format. | Please select             |         |  |
| Advanced filters                 | USC COVID Vac Drive-Thru  |         |  |

8. Click Select to pick a time that you can get your COVID shot (example below- 08:00am)

| Wednesday, Apr 14, 2021 |        |
|-------------------------|--------|
| 08:00 a.m. PDT          | Select |
| 08:10 a.m. PDT          | Select |
| 08:20 a.m. PDT          | Select |
| 08:30 a.m. PDT          | Select |
| 08:40 a.m. PDT          | Select |

9. Type text into this box if you have any concerns or special needs for this visit (you don't have to do this)

| <ul> <li>Review and Schedule Appointment</li> </ul>                                                      |
|----------------------------------------------------------------------------------------------------|
| Describe any specific requests or special needs you want us to consider in preparation for your visit.   |
|                                                                                                    |
|                                                                                                    |
|                                                                                                    |
| Send me an email with my appointment details                                                             |
| If a follow-up regarding your appointment is needed, MyWellness will contact you using a secure message. |
| Schedule Appointment                                                                                     |

10. If you want an email with your appointment information, click on the box

| <ul> <li>Review and Schedule Appointment</li> </ul>                                                      |   |  |
|----------------------------------------------------------------------------------------------------|---|--|
| Describe any specific requests or special needs you want us to consider in preparation for your visit.   |   |  |
|                                                                                                    |   |  |
|                                                                                                    |   |  |
|                                                                                                    | 1 |  |
| Send me an email with my appointment details                                                             |   |  |
| If a follow-up regarding your appointment is needed, MyWellness will contact you using a secure message. |   |  |
| Schedule Appointment                                                                                     |   |  |
| t.                                                                                                    |   |  |

11. Click Confirm your appointment

Congratulations! You scheduled a COVID Vaccine appointment!

#### **Cancelling a scheduled COVID Vaccine appointment:**

- You can directly cancel your COVID Vaccine appointment if it is more than 24 hours before your appointment.

### 1. Go to View Upcoming Appointments

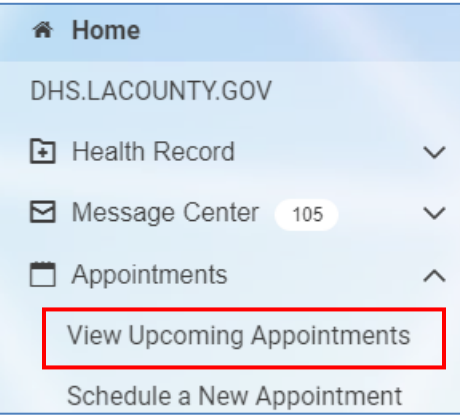

2. Find the appointment you want to cancel, and click **Options** 

| Appointments                                                                                      |           |
|---------------------------------------------------------------------------------------------------|-----------|
| Friday, Apr 09, 2021                                                                              |           |
| Adult COVID-19 Vaccine Dose #1<br>Drive-Thru / Vacuna COVID-19 1a<br>dosis Adultos Desde su auto  | Options 🗸 |
| 09:00 a.m. PDT                                                                                    |           |
| For KOBE ZZZZTEST<br>with USC COVID Vac Drive-Thru<br>at OLAC+USC Medical Center Express (Pfizer) |           |
| (323) 409-1000                                                                                    |           |
| View Instructions                                                                                 |           |

3. Select Cancel appointment

| Appointments                                      |                        |
|---------------------------------------------------|------------------------|
| Friday, Apr 09, 2021                              |                        |
| Adult COVID-19 Vaccine Dose #1                    | Options 🗸              |
| Drive-Thru / Vacuna COVID-19 1a                   | Add to calendar        |
| dosis Adultos Desde su auto                       | View details           |
| 09:00 a.m. PDT                                    | Reschedule appointment |
| For KOBE ZZZTEST<br>with USC COVID Vac Drive-Thru | Cancel appointment     |
| at OLAC+USC Medical Center Express (Pfizer)       |                        |
| View Instructions                                 |                        |

4. Select a reason for cancelling the appointment

| Cancel Appointment                                                                         |          |
|--------------------------------------------------------------------------------------------|----------|
| Friday, Apr 09, 2021                                                                       |          |
| Adult COVID-19 Vaccine Dose<br>Drive-Thru / Vacuna COVID-19<br>dosis Adultos Desde su auto | #1<br>1a |
| 08:30 a.m. PDT                                                                             |          |
| For KOBE ZZZZTEST                                                                          |          |
| at <b>O</b> LAC+USC Medical Center Express                                                 |          |
| (323) 409-1000                                                                             |          |
| * All fields are required.                                                                 |          |
| * Why do you need to cancel?                                                               |          |
|                                                                                            |          |

You will receive a confirmation. You have now canceled your appointment.

The appointment was successfully canceled.

#### Printing your COVID Vaccine from your portal:

- After you receive your vaccine, you can print your immunization record from your portal:

1. Go to "Health Record Overview":

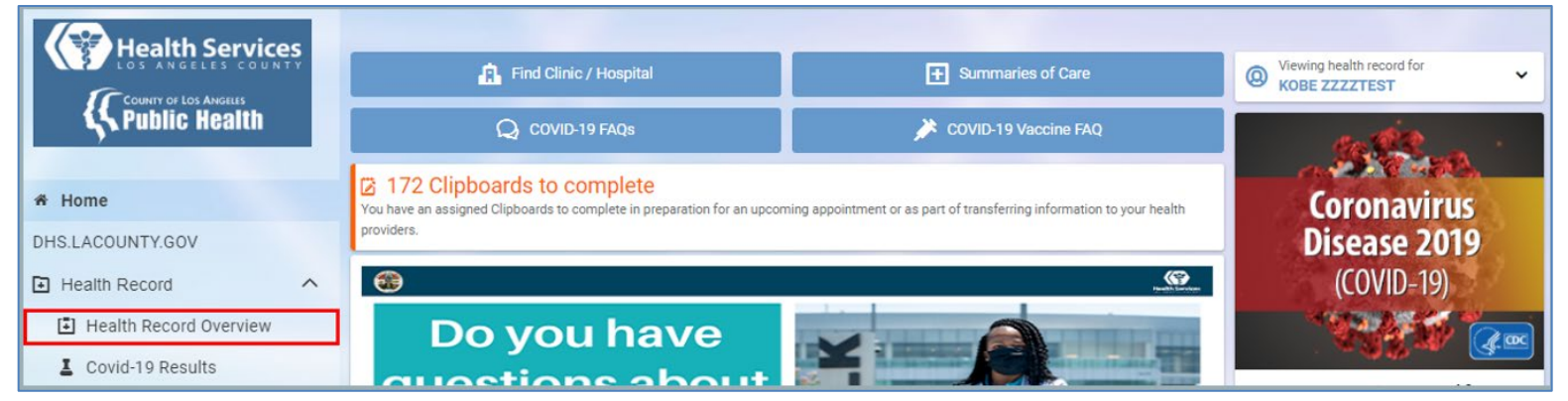

~

2. Select the Print button at the top right of screen:

| Overview                                   |          | Print                                                                                                    |  |
|--------------------------------------------|----------|----------------------------------------------------------------------------------------------------|--|
| Viewing health record for<br>JANA ZZZZTEST | ~        | The information below is from your electronic medical record. If you believe anything is incorrect please notify your provider's office. |  |
| Immunizations                              |          |                                                                                                    |  |
| SARS-CoV-2 (COVID-19) Ad26 vac, recomb     | Date Rec | eived: Mar 11, 2021                                                                                                    |  |

3. Uncheck all boxes except "Immunizations" and select Print:

| Print Options                                                      | ٢           |
|--------------------------------------------------------------------|-------------|
| Which sections of JANA ZZZTEST's Overview would you like to print? |             |
| Current Medications Immunizations Current Allergies Health Issues  |             |
|                                                                    | PrintCancel |

| 01                                                                                       | verview                                          |          |
|------------------------------------------------------------------------------------------|--------------------------------------------------|----------|
| The information below is from your electronic medical record. If you believe anything is | incorrect, please notify your provider's office. |          |
| JANA ZZZZTEST                                                                            |                                                  | <u> </u> |
| Imr                                                                                      | nunizations                                      |          |
| SARS-CoV-2 (COVID-19) Ad26 vac, recomb                                                   | Date Received: Mar 11, 2021                      |          |
| SARS-CoV-2 (COVID-19) mRNA BNT-162b2 vax                                                 | Date Received: Mar 04, 2021                      |          |
| SARS-CoV-2 (COVID-19) mRNA-1273 vaccine                                                  | Date Received: Jan 29, 2021                      |          |
| SARS-CoV-2 (COVID-19) mRNA BNT-162b2 vax                                                 | Date Received: Jan 12, 2021                      |          |
| diphth/tetanus/pertussis,acel/hepB/polio                                                 | Date Received: Aug 17, 2016                      |          |
| pneumococcal 23-valent vaccine                                                           | Date Received: Aug 17, 2016                      |          |
| hepatitis A adult vaccine                                                                | Date Received: Aug 02, 2015                      |          |
| mandan ukun unanlan                                                                      | Pris President in 01 0001                        |          |